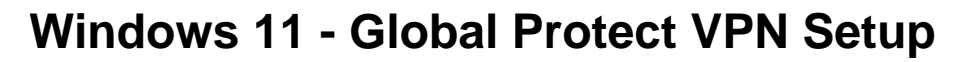

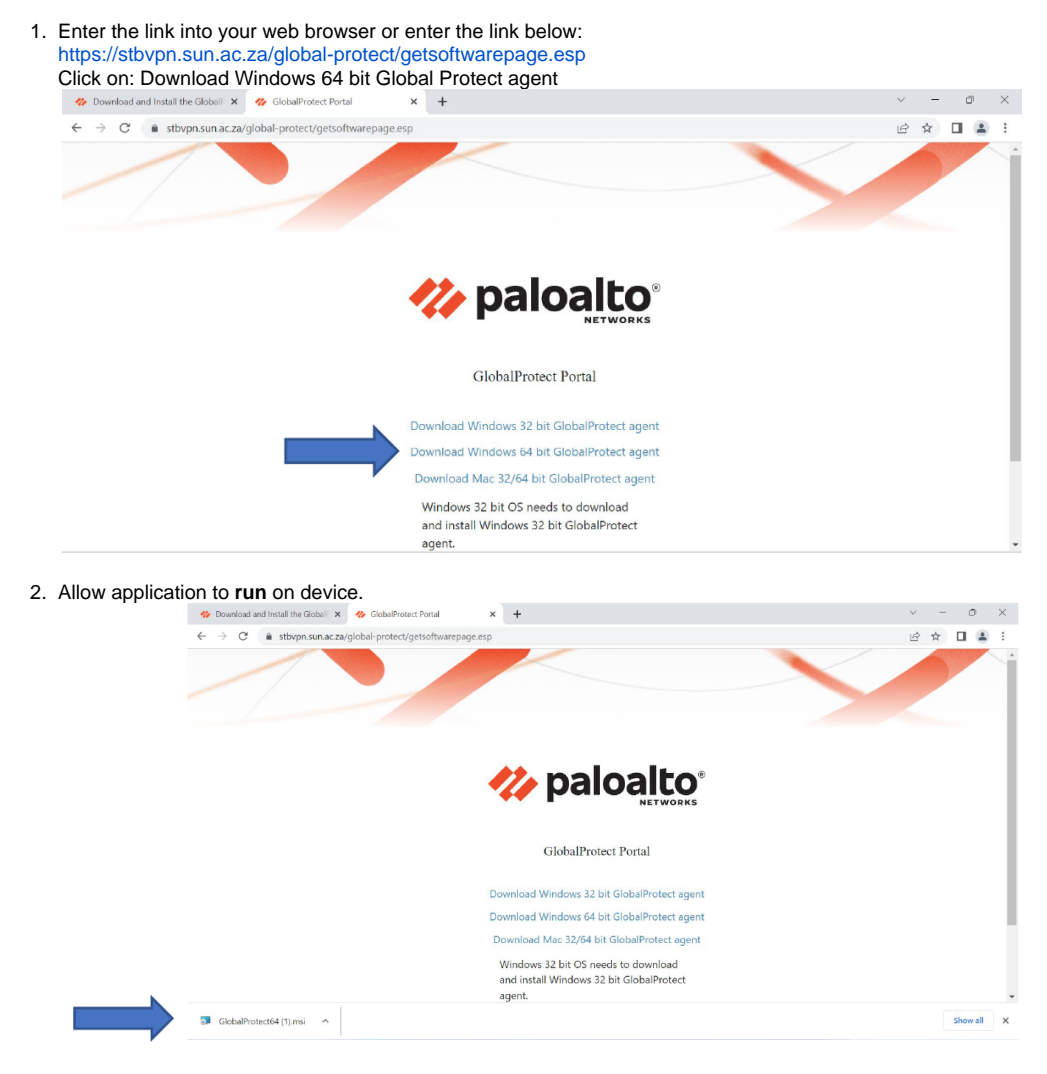

## 3. Click on Next

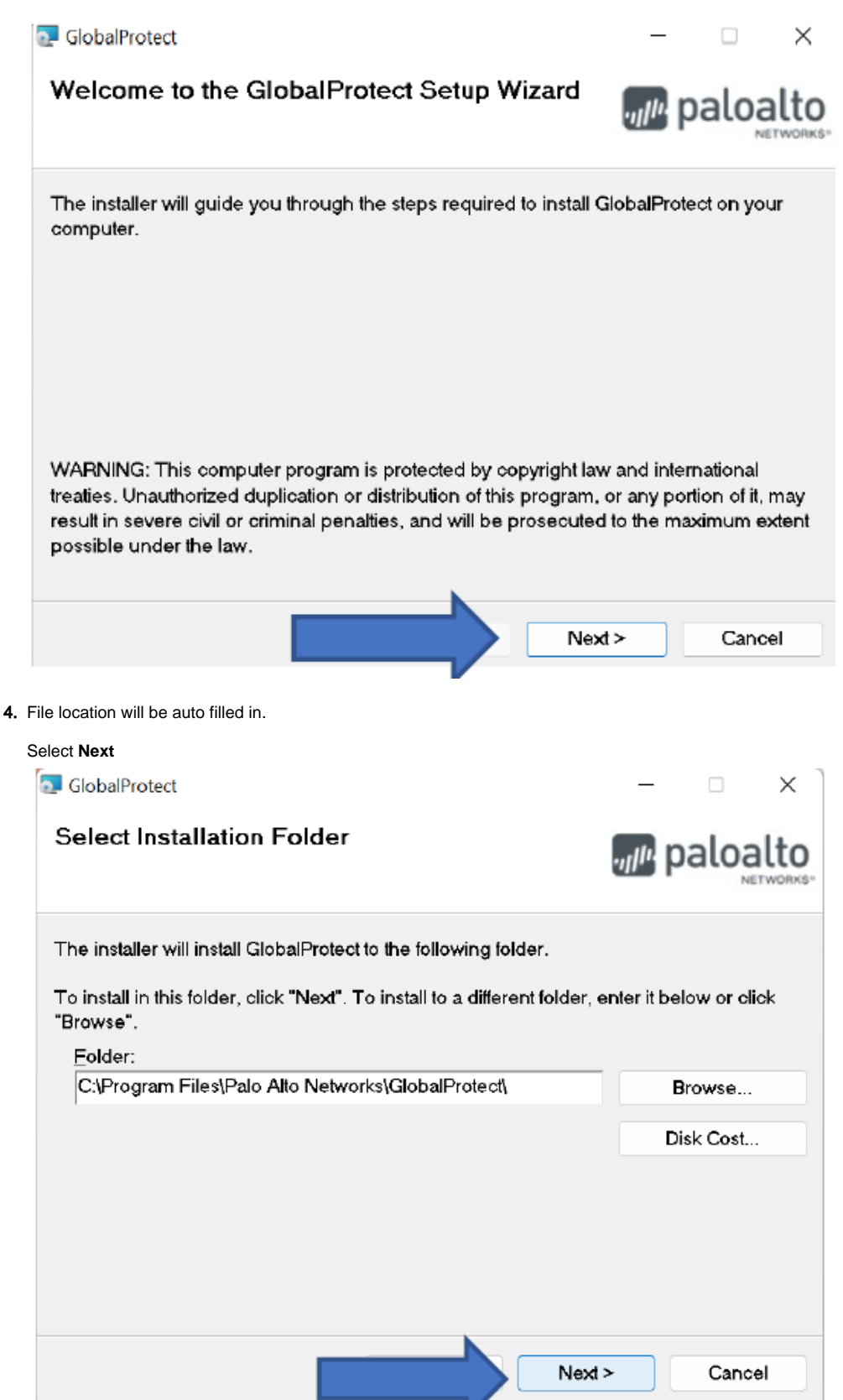

## 5. Click on Next

| GlobalProtect                                                                                                | _                                       |     |       | Х  |
|----------------------------------------------------------------------------------------------------|-----------------------------------------|-----|-------|----|
| Confirm Installation                                                                                         | .,,,,,,,,,,,,,,,,,,,,,,,,,,,,,,,,,,,,,, | pal | oal   | to |
| The installer is ready to install GlobalProtect on your computer.<br>Click "Next" to start the installation. |                                         |     |       |    |
| Nex                                                                                                    | t>                                      | C   | ancel |    |

6. Select YES and run the program.

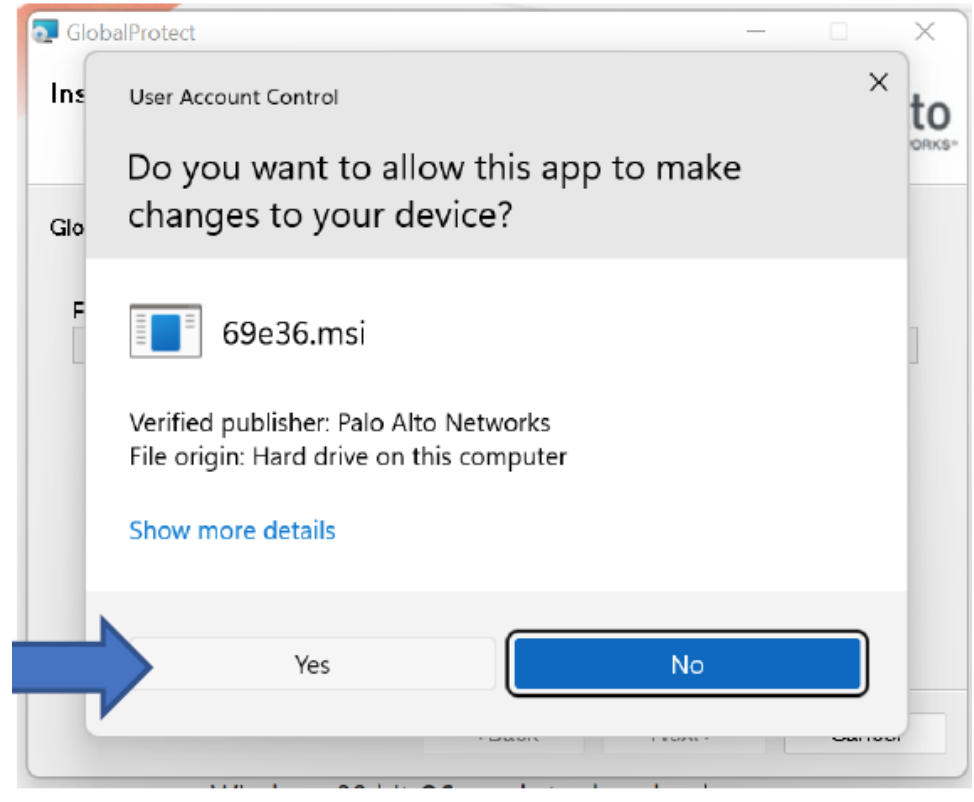

| 7. | Installation in progress. |  |  |  |  |  |  |
|----|---------------------------|--|--|--|--|--|--|
|    | 💽 GlobalProtect           |  |  |  |  |  |  |

|  | ~~~ |
|--|-----|
|  |     |
|  |     |

|                                                                                    | .,,  + | paloalto                                                       |  |  |  |  |  |
|------------------------------------------------------------------------------------|--------|----------------------------------------------------------------|--|--|--|--|--|
|                                                                                    |        |                                                                |  |  |  |  |  |
|                                                                                    |        |                                                                |  |  |  |  |  |
|                                                                                    |        |                                                                |  |  |  |  |  |
|                                                                                    |        |                                                                |  |  |  |  |  |
|                                                                                    |        |                                                                |  |  |  |  |  |
| <back< th=""><th>Next &gt;</th><th></th></back<>                                   | Next > |                                                                |  |  |  |  |  |
|                                                                                    |        | - × `                                                          |  |  |  |  |  |
|                                                                                    | .,,  1 | paloalto                                                       |  |  |  |  |  |
| installed.                                                                         |        |                                                                |  |  |  |  |  |
|                                                                                    |        |                                                                |  |  |  |  |  |
|                                                                                    |        |                                                                |  |  |  |  |  |
|                                                                                    |        |                                                                |  |  |  |  |  |
| Please use Windows Update to check for any critical updates to the .NET Framework. |        |                                                                |  |  |  |  |  |
|                                                                                    |        |                                                                |  |  |  |  |  |
|                                                                                    | < Back | < Back Next > installed. k for any critical updates to the .NE |  |  |  |  |  |

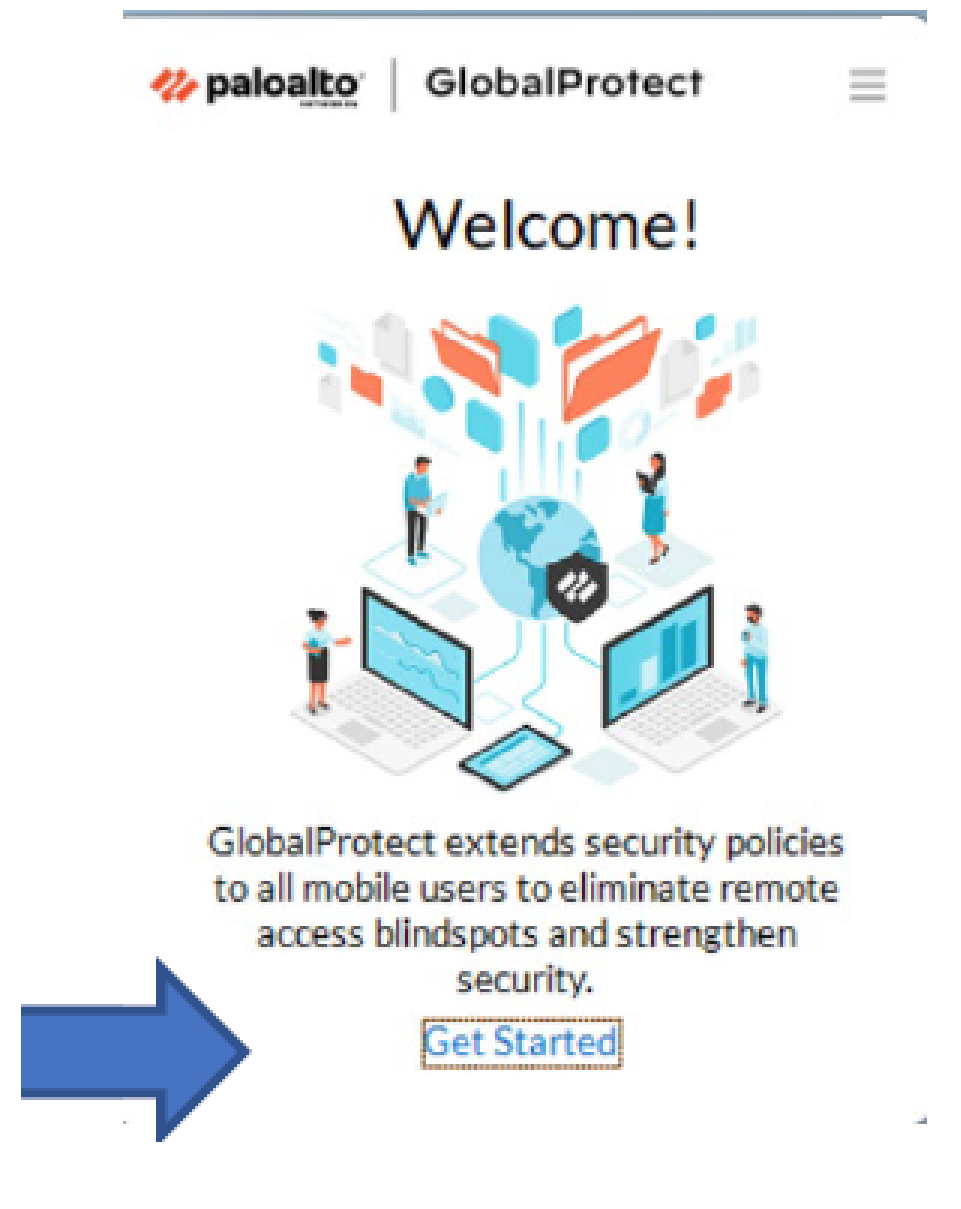

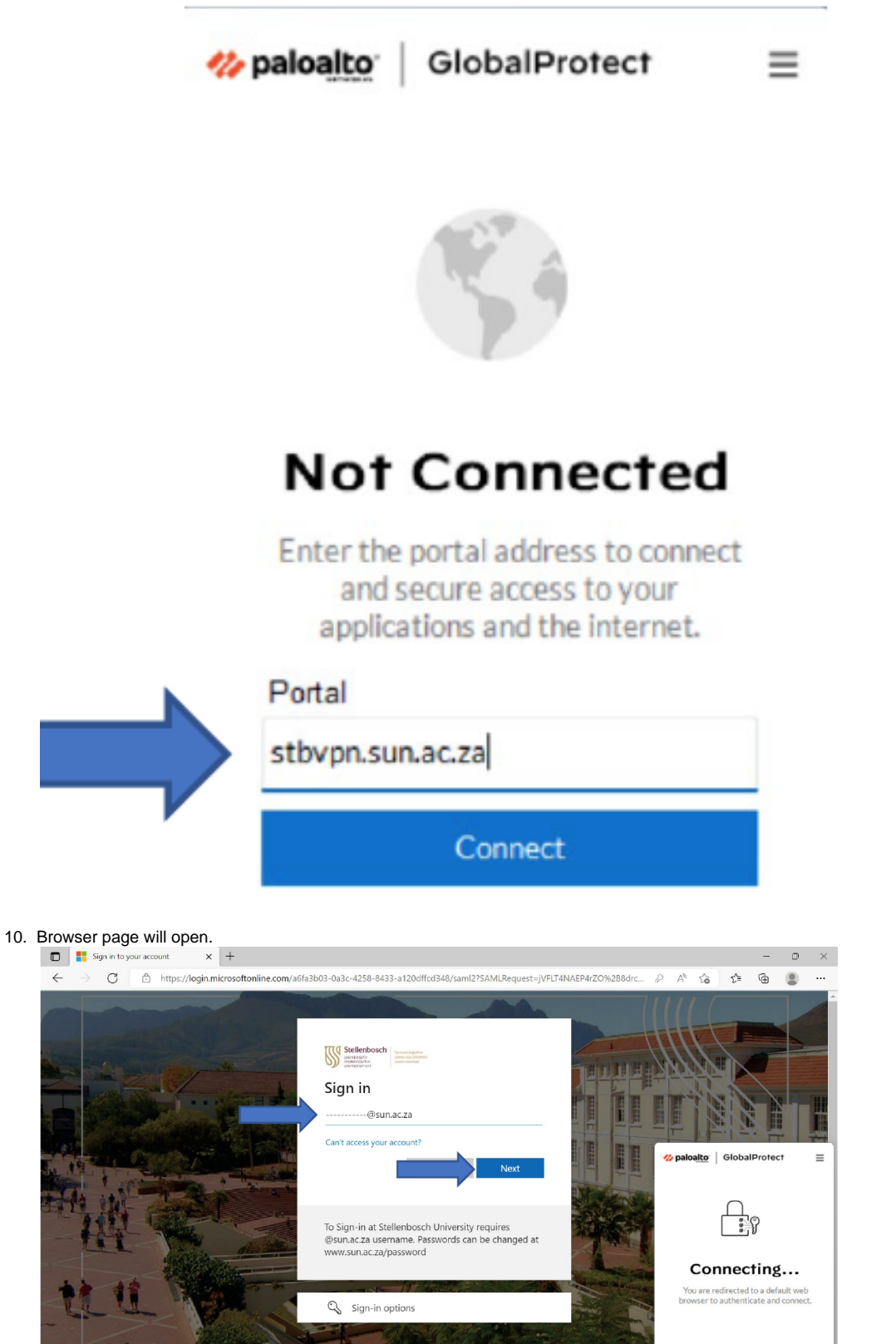

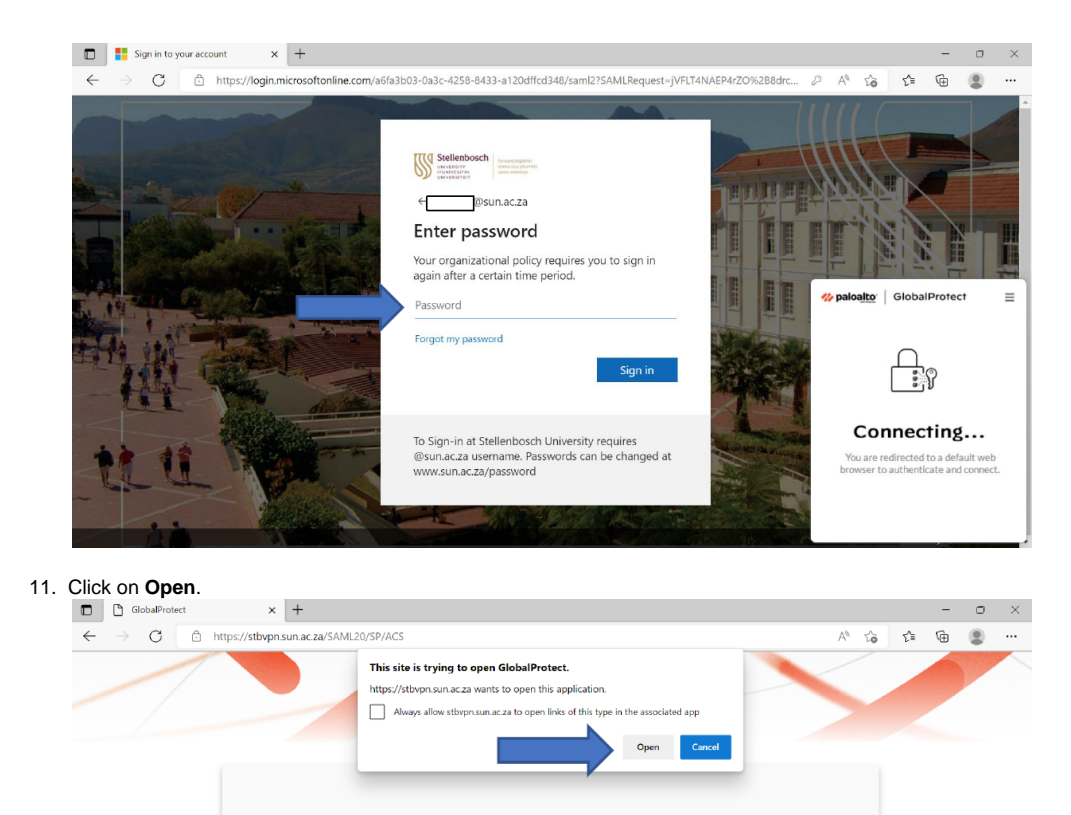

When you see the dialog on the browser, click **Open GlobalProtect**. If the dialog does not appear, click here to launch GlobalProtect.

Copyright © 2009-2021, Palo Alto Networks, Inc.

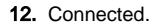

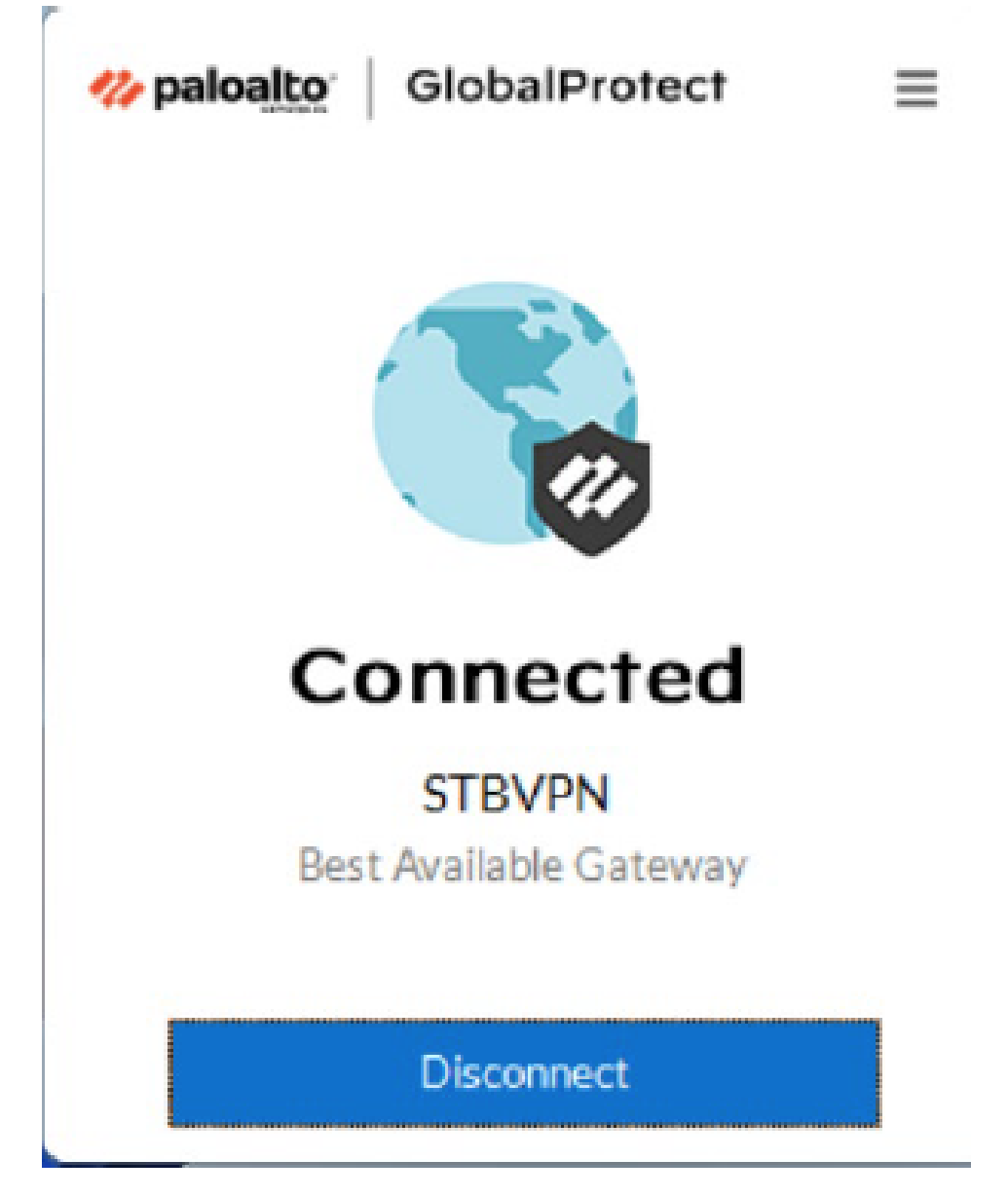

## 1

## **Related articles**

- Safecom Printer setup for WindowsSafeCom printing for Ubuntu
- SafeCom Printer setup for MacOS Sonoma
- How to reset your password
  ICT Charges (ICT Student services)